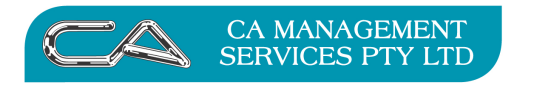

| TECHNOLOGY SUPPORT | BUSINESS CONSULTING |
|--------------------|---------------------|
| RECRUITMENT & HR   | PCWORKS.COM.AU      |

## To download latest Crystal Reportwriter XI

Download ftpsoftware (recommended file-zilla) from the internet (such ftp software is usually free).

Then open the software and put the details from your email into the top line:

|                  | E FileZilla                                                      |              |
|------------------|------------------------------------------------------------------|--------------|
|                  | File Edit View Transfer Server Bookmarks Help                    |              |
|                  |                                                                  |              |
| $\left( \right)$ | Host: 2.dataaccess.com/ Username: Crystal Password: •••••• Port: | Quickconnect |
|                  |                                                                  |              |
|                  |                                                                  |              |
|                  |                                                                  |              |
|                  |                                                                  |              |
|                  | Local site: \                                                    |              |
|                  | E                                                                |              |
|                  | 🗄 🚣 C: (Windows)                                                 |              |
|                  | E. (HP_RECOVERY)                                                 |              |
|                  |                                                                  |              |
|                  |                                                                  |              |

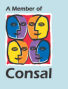

 88 Burswood Road,
 T: (08) 9470 9922

 Burswood WA 6100
 F: (08) 9470 9955

 PO Box 590,
 W: www.caman.c

 South Perth WA 6951
 E: enquiries@cam

W: www.caman.com.au E: enquiries@caman.com.au

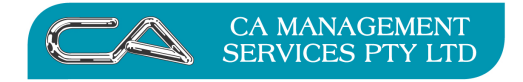

| TECHNOLOGY SUPPORT | BUSINESS CONSULTING |
|--------------------|---------------------|
| RECRUITMENT & HR   | PCWORKS.COM.AU      |

It will connect the ftp server for dataaccess.com

## Navigate to remote site Crystal XI R1

| E Crystal@ftp2.dataaccess.com - File                                                                                                    | Zilla                                                                                      |                                 |       |                 |                      |                    |           |                 |             | x  |
|----------------------------------------------------------------------------------------------------|--------------------------------------------------------------------------------------------|---------------------------------|-------|-----------------|----------------------|--------------------|-----------|-----------------|-------------|----|
| File Edit View Transfer Server                                                                                                    | Bookmarks Help                                                                             |                                 |       |                 |                      |                    |           |                 |             |    |
| 1 - <b>Teet</b> 🗱 🕷                                                                                                    | P3 💺 🛷   📰 👧 🕇                                                                             | n n                             |       |                 |                      |                    |           |                 |             |    |
| Host: ftp2.dataaccess.cor Usernam                                                                                                    | ne: Crystal                                                                                | Password:                       | ••••• | ••              | Port:                |                    | Quickconn | ect 💌           |             |    |
| Command: PASV<br>Response: 227 Entering Passive<br>Command: MLSD<br>Response: 150 File status okay;<br>Response: 226 Closing data con<br>Status: Directory listing succ | Mode (12,23,167,119,16,1<br>about to open data conn<br>inection. Transfer Compl<br>sessful | 03)<br>ection.<br>ete (107 byte | s)    |                 |                      |                    |           |                 |             | •  |
| Local site: \                                                                                                    |                                                                                            |                                 | •     | Remote sit      | e: /Cryst            | al XI R1           |           |                 |             | -  |
| My Documents Computer                                                                                                    |                                                                                            |                                 |       |                 | Crystal XI<br>Public | R1 <del>&lt;</del> |           |                 |             |    |
| Filename Filesize                                                                                                    | Filetype Last                                                                              | modified                        |       | Filename        |                      | Filesize           | Filetype  | Last modified   | Permissions | Ov |
| <ul> <li>C:</li> <li>D: (HP_RECOVE</li> <li>E: (HP_TOOLS)</li> <li>F:</li> <li>G: (STORE N GO)</li> </ul>                                                               | Local Disk<br>Local Disk<br>Local Disk<br>CD Drive<br>Removable Disk                       |                                 |       | 퉬<br>📓 Crystall | D 788,2              | 250,624            | ISO File  | 15/12/2011 7:4  | ar          | us |
|                                                                                                    |                                                                                            |                                 |       | •               |                      |                    |           |                 |             | •  |
| 5 directories                                                                                                    |                                                                                            |                                 |       | 1 file. Total   | size: 788,2          | 250,624 b          | ytes      |                 |             |    |
| Server/Local file Dir                                                                                                    | ection Remote file                                                                         |                                 |       | Size            | Priority             | Status             |           |                 |             |    |
|                                                                                                    |                                                                                            |                                 |       |                 |                      |                    |           |                 |             |    |
| Queued files Failed transfers                                                                                                    | Successful transfers                                                                       |                                 |       |                 |                      |                    |           |                 |             |    |
|                                                                                                    |                                                                                            |                                 |       |                 |                      |                    | 1         | 🛛 🚥 Queue: empt | y 🗣         | •  |

Drag the CrystalDownload iso file into your directory (on the left) and enter password when requested:

| 🔁 Crystal@ftp2.dataaccess.com - FileZilla                                                                                                    |                                                                       |                                     |               |                |             |            | × |
|----------------------------------------------------------------------------------------------------|-----------------------------------------------------------------------|-------------------------------------|---------------|----------------|-------------|------------|---|
| File Edit View Transfer Server Bookmarks Help                                                                                                    |                                                                       |                                     |               |                |             |            |   |
| M 🐔 🖓 🗐 🗐 🛠 🛠 🏹 🏹 🗮 🛠 🐔                                                                                                    |                                                                       |                                     |               |                |             |            |   |
| Host: ftp2.dataaccess.cor Username: Crystal Password:                                                                                                    | •••••• Port:                                                          | Quickconnec                         | t 💌           |                |             |            |   |
| Command:         PASV           Response:         227 Entering Passive Mode (12,23,167,119,16,103)           Command:         MLSD           Response:         150 Elie status play: about to open data connection |                                                                       |                                     |               |                |             |            | * |
| Response: 226 Closing data connection. Transfer Complete (107 byt<br>Status: Directory listing successful                                                                                                    | tes)                                                                  |                                     |               |                |             |            | - |
| Local site: \                                                                                                    | -                                                                     | Remote site: /Crystal               | XI R1         |                |             |            | • |
| C (Windows)<br>C (Windows)<br>C (Windows)<br>C (HP_RECOVERY)<br>C = E(HP_TOOLS)<br>C = E: (HP_TOOLS)<br>C = G: (STORE N GO)                                                                                        | Enter password<br>Please enter a password<br>Host: ftp2.dataaccess.co | for this server:                    |               |                |             |            |   |
| Filename Filesize Filetype Last modified                                                                                                    | Parrivordi anagana                                                    |                                     | size Filetype | Last modified  | Permissions | Owner/Gro  |   |
| C: Local Disk<br>D: (HP_RECOVE Local Disk<br>Local Disk<br>F: CD Drive<br>G: (STORE N GO) Removable Disk                                                                                                    | Remember password                                                     | until FileZilla is closed<br>Cancel | 524 ISO File  | 15/12/2011 7:4 | ar          | user group |   |

88 Burswood Road, Burswood WA 6100 PO Box 590, South Perth WA 6951 T: (08) 9470 9922 F: (08) 9470 9955

W: www.caman.com.au E: enquiries@caman.com.au

MORE BUSINESS SUPPORT THAN YOU EXPECT.

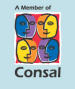

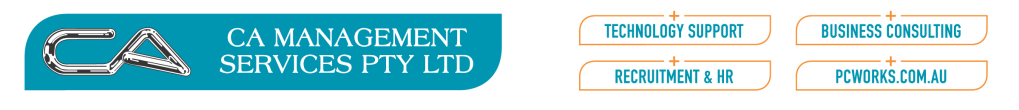

Monitor the download at the bottom of the screen:

| Crystal@ftp2.dataaccess. | com           |                       |             |                   |        |              |
|--------------------------|---------------|-----------------------|-------------|-------------------|--------|--------------|
| G:\CrystalDVD11.iso      | <<            | /Crystal XI R1/Crysta | alDVD11.iso | 788,250,624       | Normal | Transferring |
| 00:20:16 elapsed         | 04:32:49 left | 6.7%                  | 53,288,96   | 0 bytes (43.9 Kil | B/s)   |              |

Take the iso file onto your desktop and double-click to open. Run from here.

| 🧭 Power2Go                          | CyberLink ISO Viewer [C:\Users\barbarao\D |              |                   |                   | ① - □ × |
|-------------------------------------|-------------------------------------------|--------------|-------------------|-------------------|---------|
| 🖆 🚴 🐚 📖 🔍 🚳                         |                                           |              |                   |                   |         |
| Crystal XI4DF SP                    | Name                                      | Size         | Туре              | Date Modified     |         |
| Deployment Only - Crystal Reports   | Deployment Only - Crystal Rep             | <68,307 KB>  | File folder       | 29/03/2010 2:58:5 |         |
| Step 1 - Crystal Reports XI         | 퉬 Step 1 - Crystal Reports XI             | <541,589 KB> | File folder       | 29/03/2010 2:58:4 |         |
| Step 2 - Crystal Reports ALSP4      | 🌗 🕌 Step 2 - Crystal Reports XI SP4       | <156,490 KB> | File folder       | 29/03/2010 4:02:1 |         |
| Step 3 - Crystal Reports Connectivi | Step 3 - Crystal Reports Connec           | <1,545 KB>   | File folder       | 29/03/2010 2:57:3 |         |
|                                     | 006120.cd2                                | 1 KB         | CD2 File          | 29/03/2010 3:50:2 |         |
|                                     | autorun.inf                               | 1 KB         | Setup Information | 29/08/2007 11:49: |         |
|                                     | CrystalXIforDataFlex.EXE                  | 376 KB       | Application       | 30/03/2010 10:50: |         |
|                                     |                                           |              |                   |                   |         |
|                                     |                                           |              |                   |                   |         |
|                                     |                                           |              |                   |                   |         |

NB:

- As of writing this instruction CRXI is not yet compatible with Windows 8.1.
- All client crystal must be removed from the client's computer before you begin installing the full software.
- Don't forget to reboot the server after the SP4 installation
- Also... on some computers security may require adding CRXI to DEP settings. To do this rightclick on mycomputer or similar below:

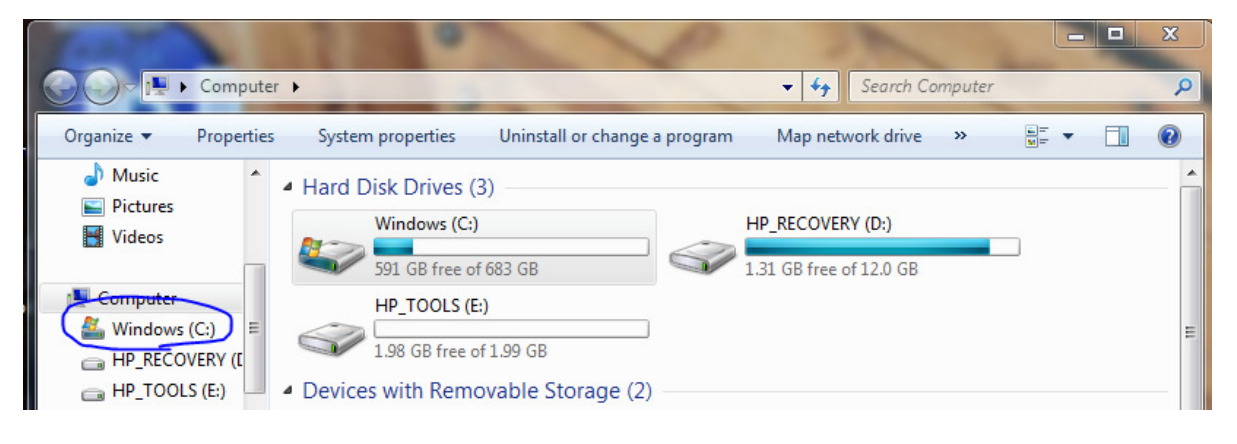

MORE BUSINESS SUPPORT THAN YOU EXPECT.

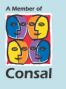

88 Burswood Road, Burswood WA 6100 PO Box 590, South Perth WA 6951 
 T:
 (08) 9470 9922

 F:
 (08) 9470 9955

W: www.caman.com.au E: enquiries@caman.com.au

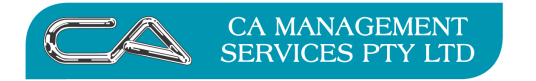

| TECHNOLOGY SUPPORT | BUSINESS CONSULTING |
|--------------------|---------------------|
| RECRUITMENT & HR   | PCWORKS.COM.AU      |

Properties> Advanced System Settings>Performance settings

## **Data Execution Prevention**

| omputer Name Hardware Advanced System Protection Remote You must be logged on as an Administrator to make most of these changes. | B. A. A.                                                             |
|----------------------------------------------------------------------------------------------------|----------------------------------------------------------------------|
| Performance                                                                                                    | Performance Options                                                  |
| Visual effects, processor scheduling, memory usage, and yirtual memory Settings                                                  | Visual Effects Advanced Data Execution Prevention                    |
| User Pmfiles                                                                                                    | against damage from viruses and other security                       |
| Desktop settings related to your logon                                                                                           | Turn on DEP for essential Windows programs and services     only     |
| Settings                                                                                                    | Turn on DEP for all programs and services except those I     select: |
| Startup and Recovery                                                                                                    | sk i                                                                 |
| System startup, system failure, and debugging information                                                                        | Vin                                                                  |
| Settings                                                                                                    | 91<br>HP 1                                                           |
| Environment Variables                                                                                                    |                                                                      |

Then add crw32.exe to the list

(if found mine in C:\Program files (x86)\Business Objects\Crystal Reports 11\crw32.exe )

You will need to reboot the server again to make this happen.

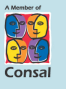

 88 Burswood Road,
 T: (08) 9470 9922

 Burswood WA 6100
 F: (08) 9470 9955

 PO Box 590,
 W: www.caman.c

 South Perth WA 6951
 E: enquiries@cam

W: www.caman.com.au E: enquiries@caman.com.au